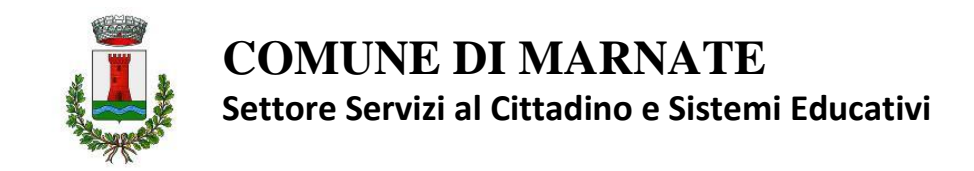

# ANNO SCOLASTICO 2025/26 Iscrizioni online ai servizi di refezione e pre e post scuola

Gentili Genitori,

con il nuovo anno scolastico 2025/26 i servizi scolastici, refezione e pre post scuola, saranno oggetto di un'importante novità organizzativa legata all'iscrizione, alla prenotazione ed al pagamento dei pasti. Verrà attivato un nuovo sistema informatico, che consentirà di gestire in **modalità integrata** *l'iscrizione ai servizi, la prenotazione del pasto, i pagamenti online, lo scarico della certificazione* 730, le comunicazioni mediante un portale Web multilingua e un APP per Smartphone, ecc.

Verrà attivato un portale per la domanda d'iscrizione online raggiungibile da qualsiasi PC connesso alla rete dove le famiglie **DOVRANNO NECESSARIAMENTE PRE-ISCRIVERE.** La domanda di iscrizione è da intendersi **OBBLIGATORIA PER TUTTI** in quanto coloro che non risulteranno iscritti non potranno accedere ai servizi.

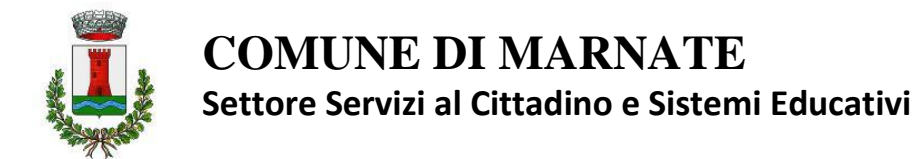

## **MODALITÀ D'ISCRIZIONE**

## Nuovi iscritti:

L'accesso al portale dovrà essere effettuato accedendo al link:

https://www4.itcloudweb.com/marnateportalegen

### Iscrizione con Codice Fiscale dell'alunno

| i - Se sei un nuovo iscritto ed è il primo<br>'Sono un nuovo iscritto'.<br>i - Se sei un nuovo iscritto, hai già effe<br>Password fornita durante l'iscrizione e | o acceso, inserire solamente il Codice Fiscale Alunno e premere il tasto<br>ttuato l'iscrizione e vuoi modificare i dati, inserire il Codice Fiscale, la<br>premere il tasto 'Sono un nuovo iscritto'. |
|----------------------------------------------------------------------------------------------------|----------------------------------------------------------------------------------------------------|
| Iscrizioni A                                                                                                    | nno Scolastico 2022/2023                                                                                                    |
| Codice Fiscale Alunno                                                                                                    |                                                                                                    |
| Password                                                                                                    |                                                                                                    |
| Comune                                                                                                    |                                                                                                    |
| Attenzione!! L'accesso da questa se                                                                                                    | zione deve essere eseguito solamente dai nuovi iscritti.<br>Sono un nuovo iscritto                                                                                                    |
| Marine M                                                                                                    |                                                                                                    |

- I nuovi iscritti dovranno premere il tasto **Nuova Iscrizione**. Successivamente inserire solamente il **Codice Fiscale Alunno** e premere il tasto verde 'Sono un nuovo *iscritto*'. Inserire tutti i dati richiesti dal form, salvare l'iscrizione e, infine, scaricare la documentazione utile generata al termine.
- Per la modifica dell'iscrizione già salvata ed inoltrata all'ufficio, premere sempre il tasto Nuova Iscrizione al link indicato sopra, inserire il Codice Fiscale Alunno, la Password fornita durante l'iscrizione e premere il tasto verde 'Sono un nuovo iscritto'. Eseguire il Cambio Password scegliendo una password personale che rispetti i requisiti richiesti, modificare i dati, salvare e scaricare la documentazione generata al termine dell'iscrizione.

### **Iscrizione tramite SPID**

 I nuovi iscritti dovranno premere il tasto Iscriviti con SPID scegliere dal menu a tendina il proprio Identity Provider (es Aruba, InfoCert ecc) e inserire le credenziali SPID del genitore che verrà associato all'alunno.

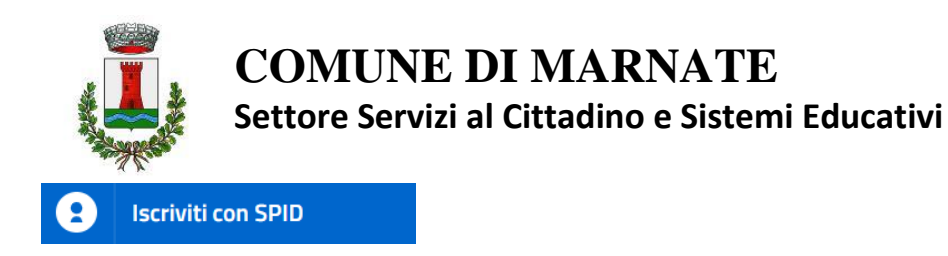

- Successivamente, inserire il Codice Fiscale dell'alunno e premere sul tasto '*Sono un nuovo iscritto*'. Inserire tutti i dati richiesti dal form, salvare l'iscrizione e, infine, scaricare la documentazione utile generata al termine.
- Per un'eventuale modifica dell'iscrizione già salvata ed inoltrata all'ufficio, premere sempre il tasto **Iscriviti con SPID** al link indicato sopra e seguire il percorso descritto nel punto

In seguito all'accesso al portale, verrà richiesto di inserire un indirizzo e-mail valido, sul quale riceverete un codice da utilizzare per procedere all'iscrizione.

| Per proseguire con l'iscr<br>Inserire nel campo appo<br>accedere alle iscrizioni. | izione è necessaric<br>sito l'indirizzo emai | o verificare l'email.<br>I e premere il tasto 'Invia email' per ricevere il codice | di sicurezza da inserire per |
|-----------------------------------------------------------------------------------|----------------------------------------------|------------------------------------------------------------------------------------|------------------------------|
|                                                                                   |                                              | Verifica Email                                                                     |                              |
| Email                                                                             |                                              | 1                                                                                  |                              |
| Comune                                                                            |                                              |                                                                                    |                              |
|                                                                                   | Indietro                                     | Invia email                                                                        |                              |

| Inser            | imento Codice sicurezz                 | a                                      |  |
|------------------|----------------------------------------|----------------------------------------|--|
| codice sicurezza | Inserire qui codice ricevuto via email | Inserire qui codice ricevuto via email |  |
| omune            | Demo Prova                             |                                        |  |
| Indi             | otro Conforma                          |                                        |  |

1

A questo punto sarà necessario compilare tutti i dati richiesti. Al termine del processo, sarà possibile scaricare:

✓ il riepilogo della domanda d'iscrizione compilata

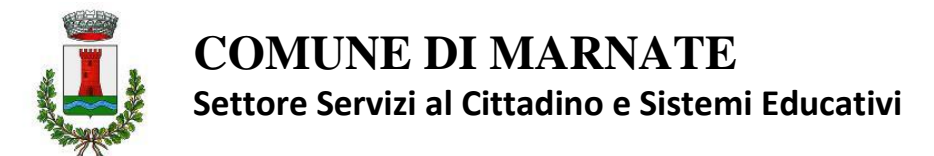

- ✓ il manuale informativo che spiega come utilizzare il portale e APP (es. per effettuare un pagamento online a partire dall'avvio del nuovo AS)
- ✓ la lettera con le proprie credenziali d'accesso

Il modulo online dovrà essere debitamente compilato entro e non oltre il giorno 30 agosto 2025

Confidando in una proficua collaborazione, Vi rivolgiamo i nostri più cordiali saluti.